## **Puzzle Pals Playspace Header Elements**

**User Stories** 

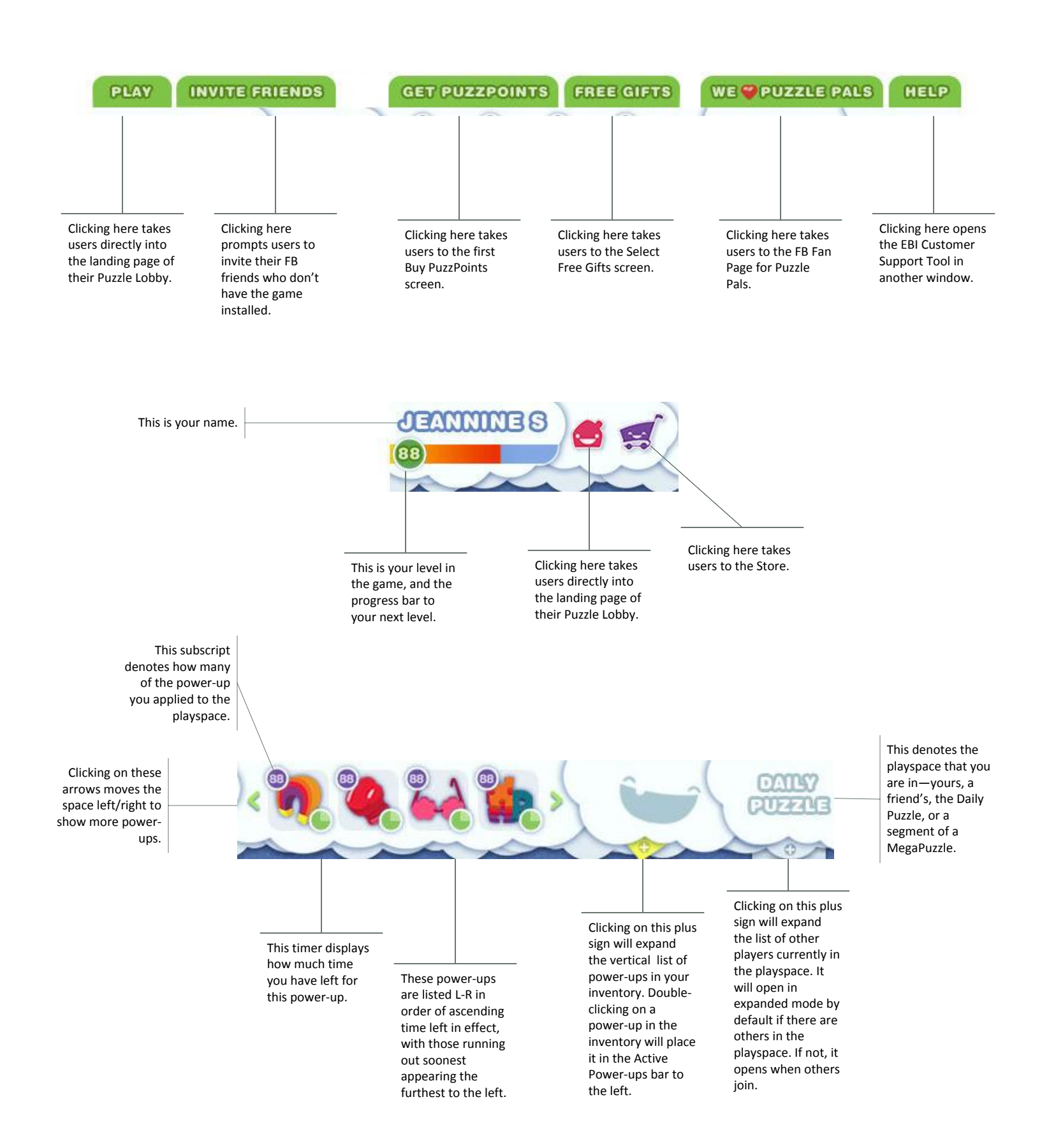